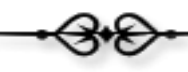

# Manual del Coordinador

El coordinador deberá acceder al Sistema de Gestión Administrativa con su cuenta de acceso.

| Universidad Autónoma Metropolitana<br>Unidad Lerma                                                                                       |
|----------------------------------------------------------------------------------------------------|
|                                                                                                    |
|                                                                                                    |
| Inicio de sesión                                                                                                    |
| Usuario:                                                                                                    |
| Iniciar sesión                                                                                                    |
| <u>¿No tienes cuenta?, Registrate!.</u>                                                                                                  |
| <u>¿Olvidaste tu contraseña?</u>                                                                                                    |
|                                                                                                    |
|                                                                                                    |
| Av. de las Garzas No. 10, Col. El Panteón Lerma de Villada, Município de Lerma, Estado de México, C.P. 52005, Teléfonos: 01 728 282 7002 |

Figura 1. Venta de acceso al campus virtual.

Una vez que el coordinador ha sido validado, se activará una ventana con un menú que proporciona todos los servicios asociados a su perfil de usuario, figura 2.

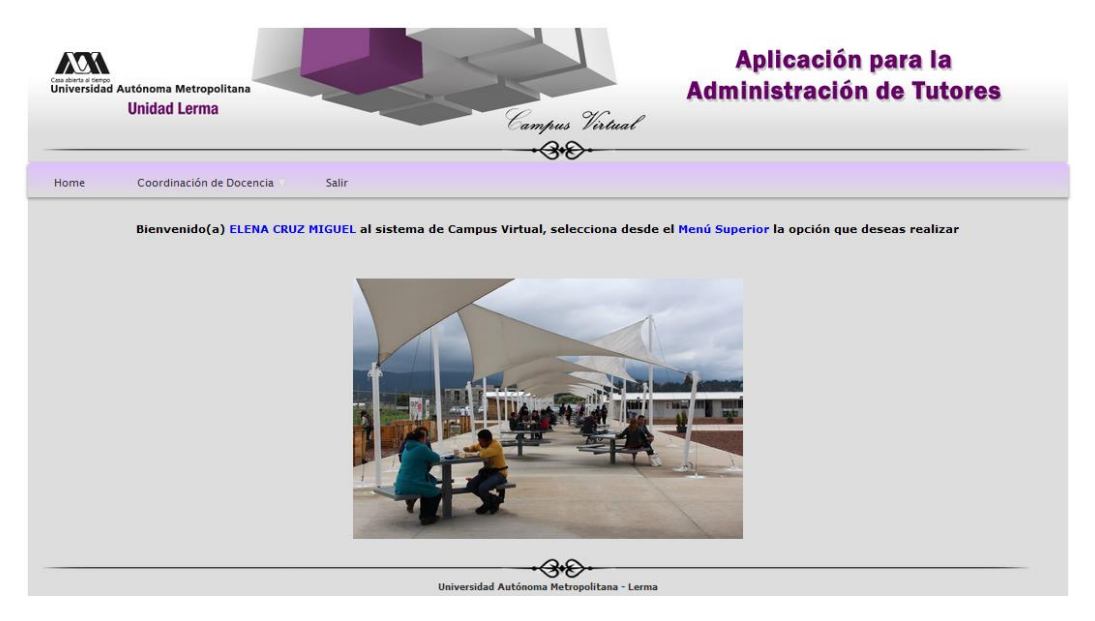

Figura 2. Ventana de servicios asociado a un Coordinador de Docencia.

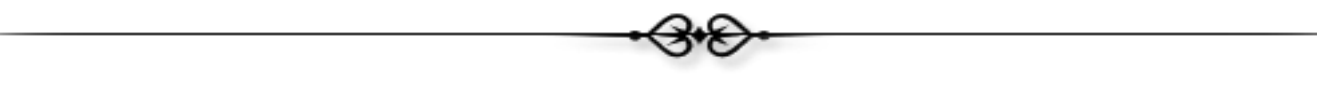

Para acceder a la aplicación de "Administrador de tutores", el Coordinador deberá seleccionar el menú de "Coordinación de Docencia -> Asignación de Tutores", tal y como se muestra en la figura 3.

| - |     |    |                          |       |                  |         |
|---|-----|----|--------------------------|-------|------------------|---------|
| н | ome | Co | ordinación de Docen      | cia 🛡 | Salir            |         |
|   |     | в  | Asignación de<br>Tutores | 7 M   | anual de usuario | stema d |
|   |     |    |                          |       |                  |         |

Figura 3. Acceso a la aplicación de "Asignación de Tutores".

Se activará un nuevo menú que provee de la funcionalidad de la aplicación. A continuación se describirán las opciones ubicadas en la parte izquierda de la ventana, tal y como se muestra en la figura 4.

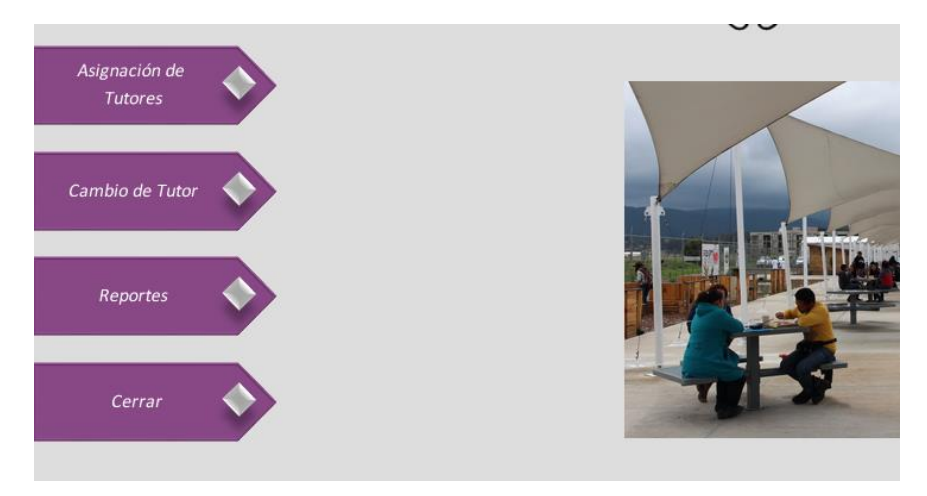

Figura 4. Interfaz gráfica de la aplicación de Administración de Tutores.

# Asignación de tutores.

Desde esta opción, el Coordinador podrá atender las solicitudes de los alumnos que solicitaron la asignación de un tutor, así como los alumnos que cuentan con una "Beca de Manutención" o cualquier otra beca que requiera de un tutor asignado.

Como se muestra en la figura 5, a través de esta opción, el Coordinador tendrá acceso a una lista de solicitudes para la asignación de un tutor. Para atender una de las solicitudes, el Coordinador deberá hacer clic sobre el botón "Asignar Tutor", ubicado en la parte derecha de la tabla.

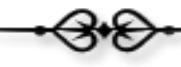

| Asignación de<br>Tutores |            | A continuac                            | ión se muestra la lista de <mark>Alumnos</mark> que sc | olicitaron la asignación de un tutor.                      |               |
|--------------------------|------------|----------------------------------------|--------------------------------------------------------|------------------------------------------------------------|---------------|
|                          |            |                                        | SOLICITUDES PARA ASIGNACI                              | ÓN DE TUTORES                                              |               |
|                          | Matricula  | Nombre                                 | Licenciatura                                           | Becas Activas                                              |               |
| Cambio de Tutor          | 2143068813 | FERNANDO XAVIER GONZALEZ<br>BUENROSTRO | LICENCIATURA EN ARTES Y<br>COMUNICACIÓN DIGITALES      | BECA PARA REALIZAR ESTUDIOS DE LICENCIATURA<br>MANUTENCIÓN | Asignar Tutor |
|                          | 2143068582 | SERGIO CASIMIRO HERNANDEZ              | LICENCIATURA EN ARTES Y<br>COMUNICACIÓN DIGITALES      | BECA PARA REALIZAR ESTUDIOS DE LICENCIATURA<br>MANUTENCIÓN | Asignar Tutor |
| Reportes                 | 2143068699 | LILIBETH ESMERALDA CALIXTO<br>ROJAS    | LICENCIATURA EN ARTES Y<br>COMUNICACIÓN DIGITALES      | BECA PARA REALIZAR ESTUDIOS DE LICENCIATURA<br>MANUTENCIÓN | Asignar Tutor |
|                          | 2143068706 | ALEXA AMANDA BONILLA YBARRA            | LICENCIATURA EN ARTES Y<br>COMUNICACIÓN DIGITALES      | BECA PARA REALIZAR ESTUDIOS DE LICENCIATURA<br>MANUTENCIÓN | Asignar Tutor |
| Cerrar                   | 2143068859 | JAZMIN GONZALEZ ALVAREZ                | LICENCIATURA EN ARTES Y<br>COMUNICACIÓN DIGITALES      | BECA PARA REALIZAR ESTUDIOS DE LICENCIATURA<br>MANUTENCIÓN | Asignar Tutor |
|                          | 2113068716 | MIGUEL EDUARDO ALVA RIVERA             | LICENCIATURA EN POLÍTICAS<br>PÚBLICAS                  | BECA PARA REALIZAR ESTUDIOS DE LICENCIATURA<br>MANUTENCIÓN | Asignar Tutor |

Figura 5. Ventana de atención a las solicitudes de asignación de tutores.

Posteriormente, se activará la ventana que se muestra en la figura 6, desde donde se desplegará la información del alumno al que se le asignará el tutor (tabla: "Datos del Estudiante"), posteriormente aparecerán dos buscadores:

- **Buscador por número económico**: Este buscador localizará al académico que coincida con el número económico especificado.
- **Buscador por nombre**: Este buscador localizará al académico que coincida con el nombre especificado. El buscador permite que se especifique el nombre completo o parte de él.

|                               |                                     |                        | Date                                      | os del Estudiante selec                                             | cionado                                        |                                                     |                   |
|-------------------------------|-------------------------------------|------------------------|-------------------------------------------|---------------------------------------------------------------------|------------------------------------------------|-----------------------------------------------------|-------------------|
|                               | м                                   | latricula:             | 2133069111                                |                                                                     |                                                |                                                     |                   |
|                               | N                                   | ombre                  | ROCIO PIÑA                                | PASCUAL                                                             |                                                |                                                     |                   |
|                               | Li                                  | icenciatura            | LICENCIATU                                | RA EN POLÍTICAS PÚBLIC                                              | AS                                             |                                                     |                   |
|                               | в                                   | eca                    | BECA PARA                                 | REALIZAR ESTUDIOS DE                                                | LICENCIATURA MANU                              | JTENCIÓN                                            |                   |
|                               | Para asignar e                      | el tutor del /         | Alumno, utiliza                           | ar alguno de los siguientes<br>El buscador permite esp              | buscadores para sele<br>ecificar el nombre cor | eccionar al Académico.<br>npleto o parte de él para | realizar su búsqu |
| Se debe especificar<br>Buscad | el valor exácto de<br>or por No. Ec | l número ec<br>onómico | conómico.                                 |                                                                     | Buscador p                                     | oor Nombre                                          | _                 |
| No. Económico:                | 0                                   |                        |                                           | Nombre:                                                             |                                                |                                                     |                   |
|                               | Buscar Tutor                        |                        |                                           | Apellido Paterno:                                                   |                                                |                                                     |                   |
|                               |                                     |                        |                                           | Apellido Materno:                                                   |                                                |                                                     |                   |
|                               |                                     |                        |                                           |                                                                     | Busca                                          | r Tutor                                             |                   |
|                               |                                     |                        |                                           |                                                                     |                                                |                                                     |                   |
| Para selecció                 | onar al Tutor, simp                 | lemente del            | berá hacer <mark>cl</mark> i              | : sobre el botón: " <mark>Seleccio</mark>                           | nar como Tutor" que :                          | aparece en la parte derec                           | cha de la tabla.  |
| Para selecció                 | onar al Tutor, simp                 | lemente del<br>AC      | berá hacer <mark>cli</mark><br>ADÉMICOS Q | : sobre el botón: " <mark>Seleccio</mark><br>UE COINCIDEN CON EL PA | nar como Tutor" que a<br>TRÓN DE BÚSQUEDA      | aparece en la parte derec                           | cha de la tabla.  |

Figura 6. Ventana de búsqueda de tutores.

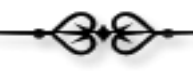

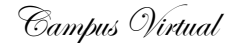

En la figura 7, se muestra un ejemplo del uso del buscador por número económico, se mostrará el nombre completo del académico, la división y el departamento al que pertenece, así como un dato muy importante, el número de tutorados con los que cuenta actualmente, y que ayudará a la toma de decisión sobre si se asigna o no como tutor del alumno.

Si el Coordinador desea asignar a dicho académico como tutor, simplemente deberá hacer clic sobre el botón de "Seleccionar como Tutor", ubicado a la izquierda de la información del académico, tal y como se muestra en la figura 7, y automáticamente se llevará a cabo la asignación del tutor, ejecutándose las siguientes acciones:

- Se enviará un correo electrónico al académico indicándole que deberá ser el Tutor del alumno, así como el detalle de los datos del alumno.
- Se enviará un correo electrónico al alumno indicándole la información de su tutor.
- Se eliminará la solicitud de "asignación de tutor" en la aplicación.

|                                     |                   | Datos                               | del Estudia               | nte selecci               | onado        |                    |                     |                     |
|-------------------------------------|-------------------|-------------------------------------|---------------------------|---------------------------|--------------|--------------------|---------------------|---------------------|
|                                     | Matricula:        | 2133069111                          |                           |                           |              |                    |                     |                     |
|                                     | Nombre            | ROCIO PIÑA P                        | ASCUAL                    |                           |              |                    |                     |                     |
|                                     | Licenciatura      | LICENCIATURA                        | EN POLÍTICA               | S PÚBLICAS                | 5            |                    |                     |                     |
|                                     | Beca              | BECA PARA RE                        | EALIZAR ESTU              | DIOS DE LI                | CENCIATU     | RA MANUTENCIÓN     |                     |                     |
| Para <mark>asign</mark> .           | ar el tutor del . | Alumno, utilizar                    | alguno de los :           | siguientes <mark>b</mark> | uscadores    | para seleccionar a | I Académico.        |                     |
| Se debe especificar el valor exácto | del número e      | E<br>conómico.                      | El buscador pe            | rmite espec               | ificar el no | mbre completo o j  | oarte de él para re | alizar su búsqueda. |
| Buscador por No.                    | conómico          |                                     |                           |                           | Buse         | ador por Noi       | nbre                |                     |
| No. Económico: 23173                |                   | 1                                   | lombre:                   |                           |              |                    |                     |                     |
| Buscar Tuto                         | 2                 | /                                   | Apellido Pater            | no:                       |              |                    |                     |                     |
|                                     |                   | ,                                   | Apellido Mater            | no:                       |              |                    |                     |                     |
|                                     |                   |                                     |                           |                           |              | Buscar Tutor       |                     |                     |
| Para seleccionar al Tutor, si       | mplemente de      | –<br>berá hacer <mark>clic</mark> s | obre el botón:            | "Selecciona               | ir como Tul  | or" que aparece e  | n la parte derech   | a de la tabla.      |
|                                     | A                 | CADÉMICOS QUE                       | COINCIDEN                 | CON EL PATE               | RÓN DE BÚ    | SQUEDA             |                     |                     |
| No. E <mark>c</mark> onómico        | Nombre            | e                                   | Número<br>de<br>Tutorados | División                  | De           | partamento         |                     |                     |
| 23173 MO                            | NICA IRENE SI     | LVA LOPEZ                           | 7                         | RECT                      |              | N/A                | Selecciona          | ar como Tutor       |

Figura 7. Ejemplo del uso del buscador por número económico.

En la figura 8 se muestra un ejemplo del uso del buscador por nombre, como se puede observar, tan solo se está especificando parte del nombre del académico y su apellido paterno, por lo que el buscador regresará un reporte de los académicos que coincidan con dicho patrón de búsqueda.

|                  |                                         |                  | I                     | Datos de                 | l Estudiante :                     | seleccionado                                            |                                                   |                                 |                       |
|------------------|-----------------------------------------|------------------|-----------------------|--------------------------|------------------------------------|---------------------------------------------------------|---------------------------------------------------|---------------------------------|-----------------------|
|                  | м                                       | atricula:        | 2133069               | 111                      |                                    |                                                         |                                                   |                                 |                       |
|                  | N                                       | ombre            | ROCIO P               | IÑA PASO                 | CUAL                               |                                                         |                                                   |                                 |                       |
|                  | u                                       | icenciatura      | LICENCI               | ATURA EN                 | POLÍTICAS PO                       | BLICAS                                                  |                                                   |                                 |                       |
|                  | в                                       | eca              | BECA PA               | ARA REAL                 | IZAR ESTUDIO                       | S DE LICENCIATUR                                        | A MANUTENCIÓN                                     |                                 |                       |
|                  | Para asignar e                          | el tutor del A   | lumno, u              | tilizar algı<br>El bu    | uno de los sigui<br>uscador permit | entes <mark>buscadores p</mark><br>e especificar el non | ara seleccionar al <i>l</i><br>Ibre completo o pa | Académico.<br>rte de él para re | alizar su búsqueda.   |
| Se debe espec    | ificar el valor exácto de               | l número ec      | onómico.              | _                        |                                    |                                                         |                                                   |                                 |                       |
| Bus              | cador por No. Ec                        | onómico          |                       |                          |                                    | Busca                                                   | ador por Nom                                      | bre                             |                       |
| No. Económico    | »: 0                                    |                  |                       | Nom                      | ibre:                              |                                                         |                                                   |                                 |                       |
|                  | Buscar Tutor                            |                  |                       | Ape                      | llido Paterno:                     | SILVA                                                   | <u>,</u>                                          |                                 |                       |
|                  |                                         |                  |                       | Ape                      | llido Materno:                     |                                                         |                                                   |                                 |                       |
|                  |                                         |                  |                       |                          |                                    |                                                         | Buscar Tutor                                      |                                 |                       |
| Para se          | eleccionar al Tutor, simp               | lemente del      | oerá hace             | r <mark>clic</mark> sobr | e el botón: " <mark>Se</mark>      | leccionar como Tuto                                     | or" que aparece en                                | la parte derech                 | a de la tabla.        |
|                  |                                         | AC               | ADÉMICO               | IS QUE CO                | INCIDEN CON                        | EL PATRÓN DE BÚS                                        | QUEDA                                             |                                 |                       |
| No.<br>Económico | Nombre                                  | Núi<br>C<br>Tuto | mero<br>de [<br>rados | División                 |                                    | Departan                                                | nento                                             |                                 |                       |
| 17114            | RAFAELA BLANCA SII<br>LÓPEZ             |                  | 0                     | DCBI                     | DEPART                             | AMENTO DE SISTEM<br>COMUNICAC                           | AS DE INFORMACIÓ<br>CIONES                        | NY S                            | eleccionar como Tutor |
| 23173            | MONICA IREN <mark>E SIL</mark><br>LOPEZ | VA               | 7                     | RECT                     |                                    | N/A                                                     |                                                   | s                               | eleccionar como Tutor |
| 37350            | CARLOS DAVID <mark>SILVA</mark>         |                  | 4                     | DCBI                     | DEPA                               | RTAMENTO DE RECU                                        | RSOS DE LA TIERRA                                 | A S                             | eleccionar como Tutor |

Figura 8. Ejemplo del uso del buscador por nombre.

En la figura 9 se muestra un ejemplo del uso del buscador por nombre, pero ahora indicando el nombre completo del académico.

|                                  |                                                                      | Datos del Estudia                                           | nte seleccion                                   | ado                                                    |                                                                |
|----------------------------------|----------------------------------------------------------------------|-------------------------------------------------------------|-------------------------------------------------|--------------------------------------------------------|----------------------------------------------------------------|
|                                  | Matricula:                                                           | 2133069111                                                  |                                                 |                                                        |                                                                |
|                                  | Nombre                                                               | ROCIO PIÑA PASCUAL                                          |                                                 |                                                        |                                                                |
|                                  | Licenciatura                                                         | LICENCIATURA EN POLÍTICA                                    | AS PÚBLICAS                                     |                                                        |                                                                |
|                                  | Beca                                                                 | BECA PARA REALIZAR EST                                      | JDIOS DE LICE                                   | NCIATURA MANUTENCIÓN                                   |                                                                |
| Pi<br>Se debe especificar el val | ara <mark>asignar el tuto</mark> r del A<br>or exácto del número eco | lumno, utilizar alguno de los<br>El buscador pe<br>onómico. | siguientes <mark>busc</mark><br>rmite especific | adores para seleccionar a<br>ar el nombre completo o p | <b>il Académico.</b><br>Darte de él para realizar su búsqueda. |
| Buscador po                      | or No. Económico                                                     |                                                             |                                                 | Buscador por Nor                                       | nbre                                                           |
| No. Económico: 0                 |                                                                      | Nombre:                                                     | мс                                              | INICA                                                  |                                                                |
| Bu                               | scar Tutor                                                           | Apellido Pater                                              | no: 🚺 SIL                                       | VA                                                     |                                                                |
|                                  |                                                                      | Apellido Mate                                               | no:                                             |                                                        |                                                                |
|                                  |                                                                      |                                                             |                                                 | Buscar Tutor                                           |                                                                |
| Para seleccionar al              | Tutor, simplemente deb                                               | erá hacer <mark>clic</mark> sobre el botón                  | : "Seleccionar c                                | omo Tutor" que aparece e                               | n la parte derecha de la tabla.                                |
|                                  | ACA                                                                  | ADÉMICOS QUE COINCIDEN                                      | CON EL PATRÓN                                   | I DE BÚSQUEDA                                          |                                                                |
| No. Económico                    | Nombre                                                               | Número<br>de<br>Tutorados                                   | División                                        | Departamento                                           |                                                                |
| 23173                            |                                                                      | A LOPEZ 7                                                   | RECT                                            | N/A                                                    | Seleccionar como Tutor                                         |

Figura 9. Ejemplo del uso del buscador por nombre.

## Reportes.

En la figura 10 se muestran los reportes que provee la aplicación.

- **Reporte por profesores**: Este reporte muestra la lista de tutorados asignados al académico.
- **Reporte por beca**: Este reporte muestra la lista de alumnos que cuentan con dicha beca y la información de su tutor.

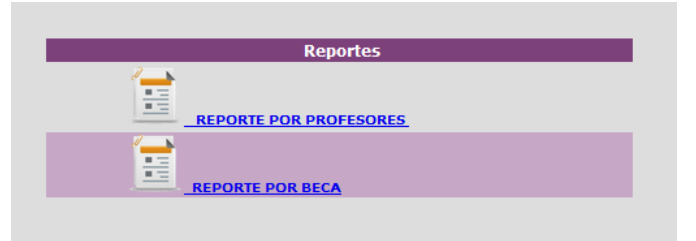

Figura 10. Lista de reportes generados por la aplicación de administración de tutores.

Si el Coordinador selecciona el reporte por profesores, se activará la ventana que se muestra en la figura 11, la cual provee de dos buscadores:

- **Buscador por número económico**: Este buscador requiere del valor exacto del número económico del académico, para generar el listado de tutorados asignados.
- **Buscador por nombre**: Este buscador requiere el nombre completo, o parte de él, para generar el listado de tutorados asignados.

| Especificar el valor exàcto del número<br>económico.                       | Especificar el nombre completo o parte de él en el patrón<br>de búsqueda. |
|----------------------------------------------------------------------------|---------------------------------------------------------------------------|
| Buscador por No. Económico                                                 | Buscador por Nombre                                                       |
| No.<br>Económico<br>:<br>Buscar Tutor                                      | Nombre:<br>Apellido<br>Paterno:<br>Apellido<br>Materno:                   |
| - Buscar Fucor                                                             | Buscar Tutor                                                              |
| erar el reporte, hacer <mark>clic</mark> en el botón: <mark>"Genera</mark> | <mark>r Reporte</mark> " asociado al registro del Académico que desea s   |
|                                                                            | TA DE TUTORES                                                             |

Figura 11. Buscadores para la generación del reporte por profesor.

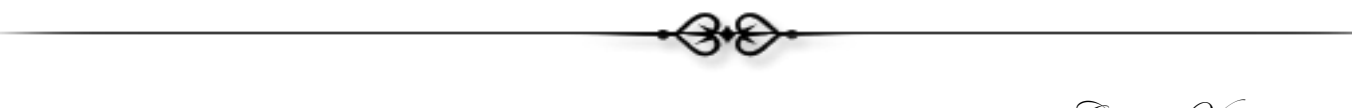

| Para generar el reporte, deberás <mark>localizar al Académico</mark> q                                  | ue deseas consultar, utilizando cualquier a de los siguientes buscadores  |
|----------------------------------------------------------------------------------------------------|---------------------------------------------------------------------------|
| Especificar el valor exácto del número<br>económico.                                                    | Especificar el nombre completo o parte de él en el patrón<br>de búsqueda. |
| Buscador por No. Económico                                                                              | Buscador por Nombre                                                       |
| No.<br>Económico 23173<br>:<br>Buscar Tutor<br>Para generar el reporte, hacer clic en el botón: "Gener: | Nombre:                                                                   |
|                                                                                                    |                                                                           |
| LIS                                                                                                    | TA DE TUTORES                                                             |
| No. Económico Nombre                                                                                    | Departamento División                                                     |
| 23173 MONICA IRENE SILVA L                                                                              | OPEZ N/A RECT General Reporte                                             |
|                                                                                                    |                                                                           |

En la figura 12, se muestra un ejemplo del uso del buscador por número económico.

Figura 12. Ejemplo del uso del buscador por número económico.

En la figura 13 se muestra un ejemplo de un reporte por profesor.

|            | Si desea generar un<br>En el sigu     | archivo en EXCEL con la información del report<br>Generar Reporte en Excel<br>niente reporte se muestra la lista de Alumnos Tr | te, solo puls<br>utorados po | e sobre el siguiente botón:<br>r el Académico.             |
|------------|---------------------------------------|----------------------------------------------------------------------------------------------------|------------------------------|------------------------------------------------------------|
|            | Lista de                              | Tutorantes Activos del Académico: MON                                                                                          | ICA IRENE                    | SILVA LOPEZ                                                |
| Matricula  | Nombre                                | Licenciatura                                                                                                    | División                     | Веса                                                       |
| 90305541   | MÓNICA SILVA LÓPEZ                    | LICENCIATURA EN INGENIERÍA EN RECURSOS<br>HÍDRICOS                                                                             | DCBI                         |                                                            |
| 1          | JULIETA SILVA LOPEZ                   | LICENCIATURA EN INGENIERÍA EN RECURSOS<br>HÍDRICOS                                                                             | DCBI                         |                                                            |
| 2123067374 | MARITZA YESENIA ALCANTARA<br>ARELLANO | LICENCIATURA EN POLÍTICAS PÚBLICAS                                                                                             | DCSH                         | BECA PARA REALIZAR ESTUDIOS DE LICENCIATURA<br>MANUTENCIÓN |
| 2143068788 | MISAEL RIOS JIMENEZ                   | LICENCIATURA EN ARTES Y COMUNICACIÓN<br>DIGITALES                                                                              | DCSH                         | BECA PARA REALIZAR ESTUDIOS DE LICENCIATURA<br>MANUTENCIÓN |
| 2133069086 | THANYA VELAZQUEZ PEREZ                | LICENCIATURA EN ARTES Y COMUNICACIÓN<br>DIGITALES                                                                              | DCSH                         | BECA PARA REALIZAR ESTUDIOS DE LICENCIATURA<br>MANUTENCIÓN |
| 2143068608 | EDUARDO GARCIA GARCIA                 | LICENCIATURA EN POLÍTICAS PÚBLICAS                                                                                             | DCSH                         | BECA PARA REALIZAR ESTUDIOS DE LICENCIATURA<br>MANUTENCIÓN |
| 2113068994 | ANGELA GONZALEZ BAEZA                 | LICENCIATURA EN BIOLOGÍA AMBIENTAL                                                                                             | DCBS                         | BECA PARA REALIZAR ESTUDIOS DE LICENCIATURA<br>MANUTENCIÓN |

### Figura 13. Reporte por profesor

En la ventana de la figura 13, se cuenta con el botón "Generar Reporte en Excel", el cual permite al Coordinador acceder a un archivo en EXCEL con la información del reporte generado. La aplicación enviará al Coordinador un enlace para el acceso a dicho documento, tal y como se muestra en la figura 14.

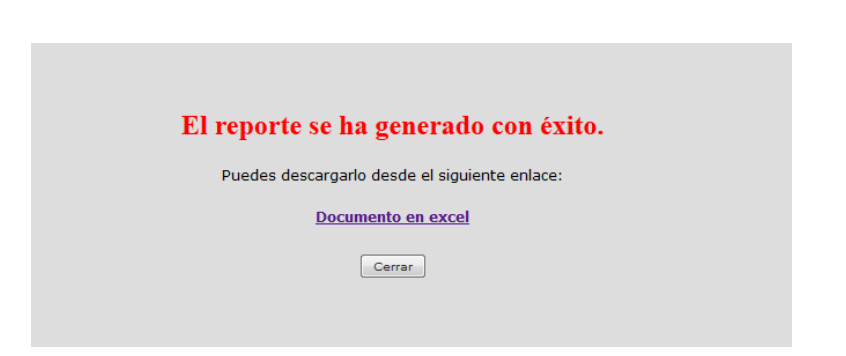

Figura 14. Respuesta a la solicitud de generar el reporte en EXCEL.

El Segundo reporte que provee la aplicación es el Reporte por Beca, tal y como se muestra en la figura 15. El Coordinador deberá seleccionar la beca con la que desea generar el reporte.

|                  | Buscador por Beca                                                                        |
|------------------|------------------------------------------------------------------------------------------|
| BECA PARA RE     | ALIZAR ESTUDIOS DE LICENCIATURA MANUTENCIÓN                                              |
|                  | Generar Reporte                                                                          |
|                  |                                                                                          |
|                  |                                                                                          |
| 9 0              |                                                                                          |
| (Este rep        | orte puede tardar 1 minuto y medio en generarse, agradecemos su paciencia!.)             |
|                  |                                                                                          |
| Si desea generar | un archivo en FXCEL con la información del renorte, solo nulse sobre el siguiente botón: |
|                  |                                                                                          |
|                  | Generar Reporte en Excel                                                                 |
|                  |                                                                                          |
|                  |                                                                                          |
|                  | Lista de Alumnos que cuentan con una beca activa                                         |
|                  |                                                                                          |
|                  | (Dense & there)                                                                          |
|                  |                                                                                          |

Figura 15. Interfaz gráfica del Reporte por Beca.

En la figura 16 se muestra un ejemplo simple del reporte por beca, que provee de la matrícula, el nombre del alumno, su licenciatura, la división a la que pertenece su licenciatura y el nombre del tutor, en caso de contar con uno.

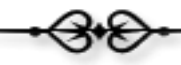

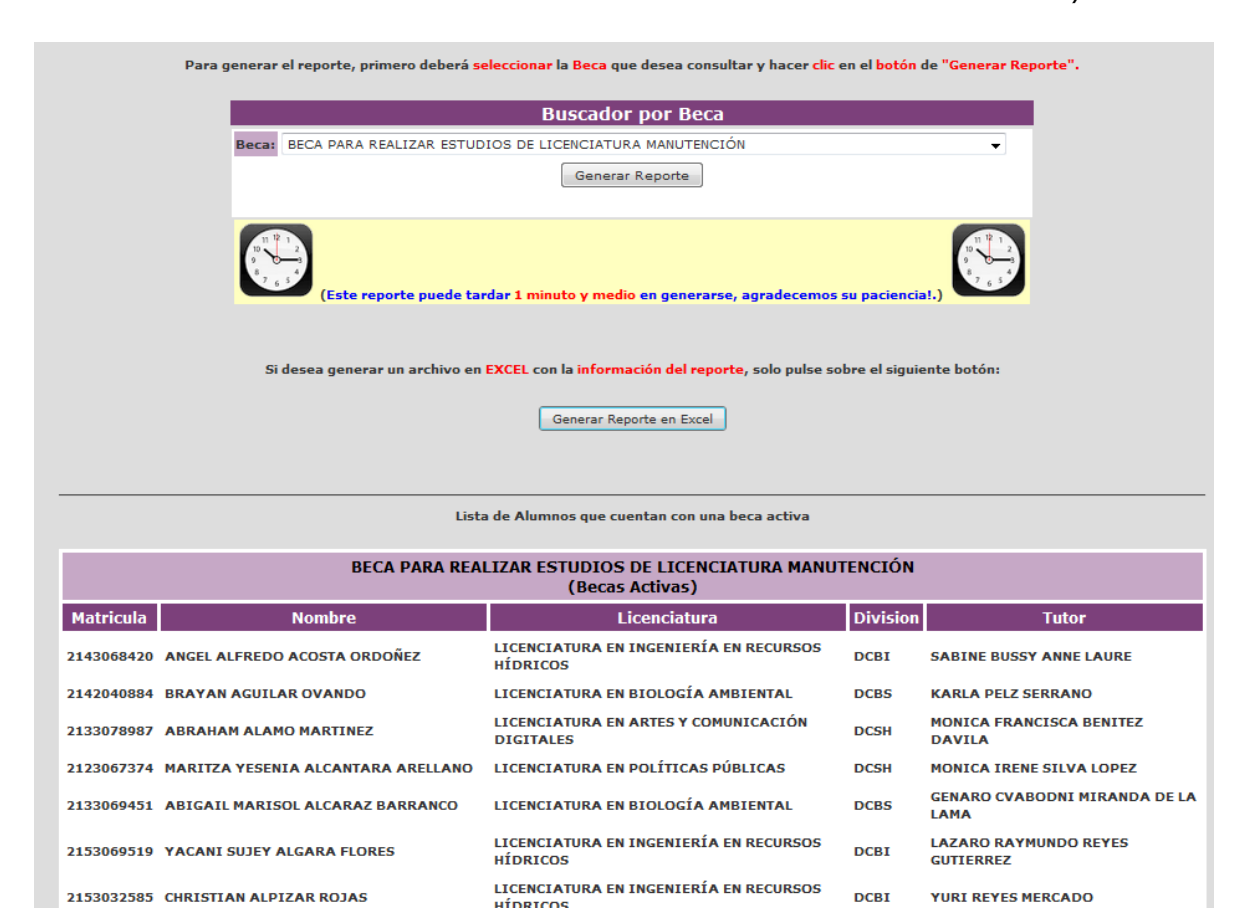

#### Figura 16. Reporte por Beca

La ventana de la figura 16, cuenta con el botón "Generar Reporte en Excel", el cual permite al Coordinador tener acceso de la información del reporte en un archivo con formato EXCEL. La aplicación mostrará el mensaje que se muestra en la figura 17, con un enlace de acceso a dicho documento una vez generado el reporte.

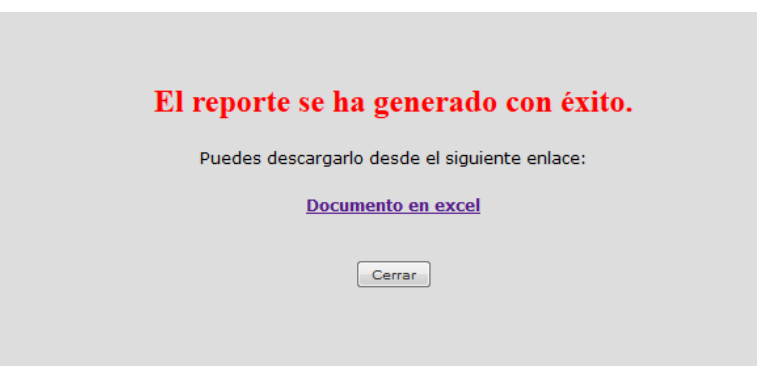

Figura 17. Respuesta de la generación de un reporte en EXCEL.

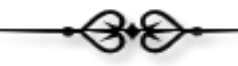

Campus Virtual

Se recomienda al Coordinador una vez que termine de utilizar el Sistema de Gestión Administrativa, cierre su sección con el botón de "Salir" ubicado en el menú de la ventana que se muestra en la figura 18.

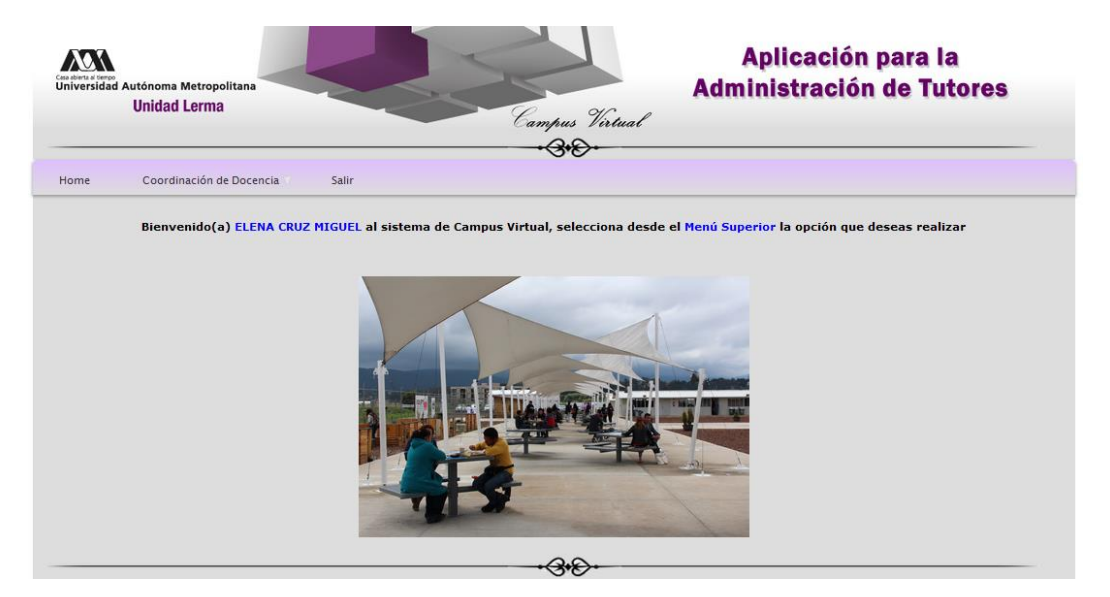

Figura 18. Ventana principal del Sistema de Gestión Administrativa.

Sección de Campus Virtual

Universidad Autónoma Metropolitana

3.0

Unidad Lerma